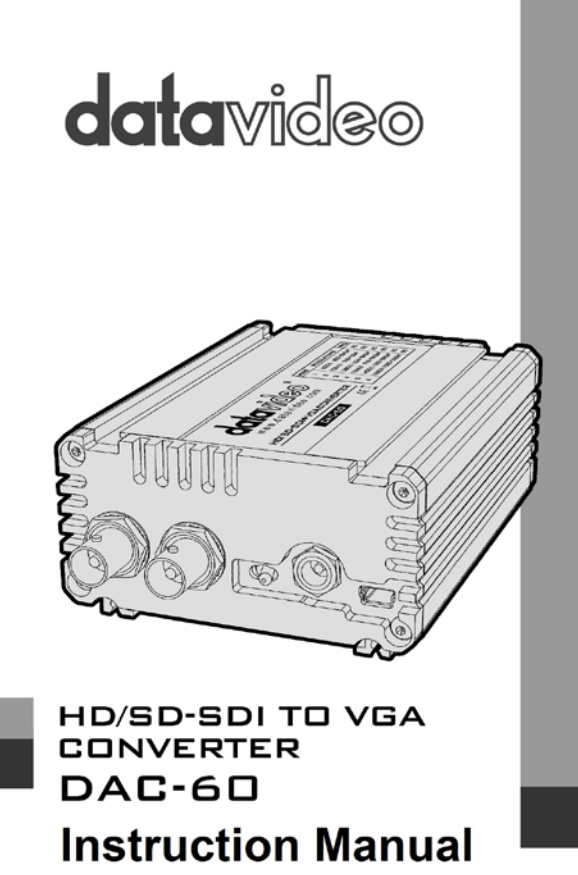

www.datavideo.com

## Warranty Standard Warranty

• Datavideo equipment is guaranteed against any manufacturing defects for one year from the date of purchase.

• The original purchase invoice or other documentary evidence should be supplied at the time of any request for repair under warranty.

• Damage caused by accident, misuse, unauthorized repairs, sand, grit or water is not covered by this warranty.

• All mail or transportation costs including insurance are at the expense of the owner.

- All other claims of any nature are not covered.
- Cables & batteries are not covered under warranty.
- Warranty only valid within the country or region of purchase.
- Your statutory rights are not affected.

### **Two Year Warranty**

 All Datavideo products purchased after 01-Oct.-2008 qualify for a free one year extension to the standard Warranty, providing the product is registered with Datavideo within 30 days of purchase. For information on how to register please visit www.datavideo.com or contact your local Datavideo office or authorized Distributors

• Certain parts with limited lifetime expectancy such as LCD Panels, DVD Drives, Hard Drives are only covered for the first 10,000 hours, or 1 year (whichever comes first).

Any second year warranty claims must be made to your local Datavideo office or one of its authorized Distributors before the extended warranty expires.

### Disposal

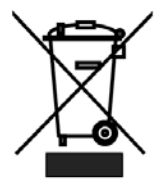

### For EU Customers only - WEEE Marking

This symbol on the product indicates that it will not be treated as household waste. It must be handed over to the applicable take back scheme for the recycling of electrical and electronic equipment. For more detailed information about the recycling of this product, please contact your local Datavideo office.

## 1. Front Panel

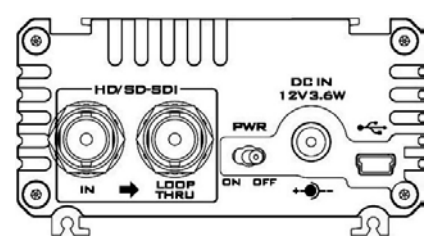

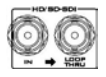

HD/SD - SDI IN / OUT

Switches the power On / Off.

HD/SD - SDI input and pass-through output connectors.

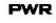

### **Power Switch**

 $\bigcirc$ 

ON OFF

DEIN

12V3.6W

### DC In Socket

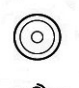

Connects the supplied 12V PSU to this socket. The connection can be secured by screwing the outer fastening ring of the DC In plug to the socket.

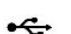

### USB

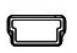

Firmware Upgrade by PC or Box Controller

## 2. Rear Panel

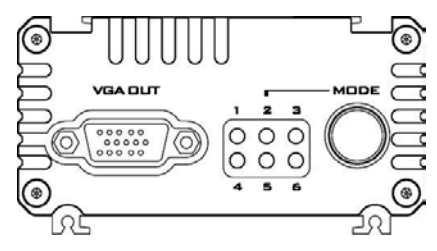

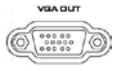

VGA Output

Connects your VGA equipment to this connector

| 1 | 2 | з |
|---|---|---|
| 0 | 0 | 0 |
| 0 | 0 | 0 |
| 4 | 5 |   |

LED

The LEDs indicate VGA output format

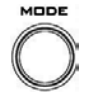

### Mode Select

Selects VGA Output Format (Please see Page 9 for more details).

Press and hold the **MODE** button for 3 second to enter **TV SCREEN MODE**, and then press this button again to switch screen ratio mode.

Note: OPTIMAL RATIO = 16:9 mode

## 3. Aspect Ratio Modes

The DAC-60 has three aspect ratio modes, which are Full Screen, Dot by Dot and Optimal Ratio.

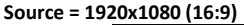

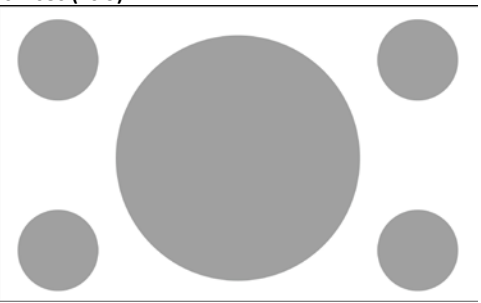

1. Full Screen Mode

```
Source = 1920x1080 (16:9)
Output = 800x600 (4:3)
```

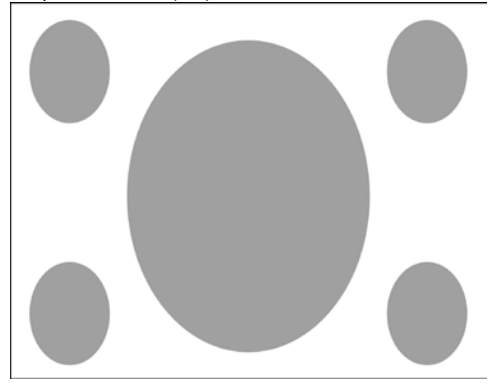

### 2. Dot by Dot Mode

A. Source = 1920 x 1080 (16:9) Output = 800 x 600 (4:3)

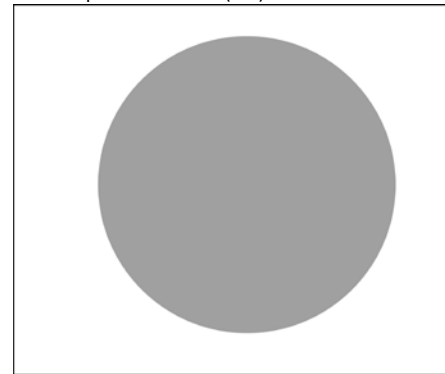

B. Source = 720 x 480i 60
 Output = 800 x 600 (4:3)

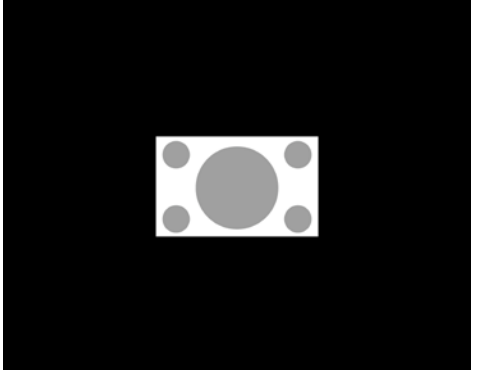

### 3. Optimal Ratio Mode

```
Source = 1920 x 1080 (16:9)
Output = 800 x 600 (4:3)
```

## 4. DAC-60 installation

1. First make sure your equipment is not connected to power or disconnect all power connectors before connecting the video equipment.

- 2. Connect Video Source (SDI) to the BNC input connector.
- 3. Connect VGA equipment to the VGA connector.
- 4. Connect optional SDI equipment to the BNC output connector.
- 5. Connect the +12V DC power adapter to the converter.

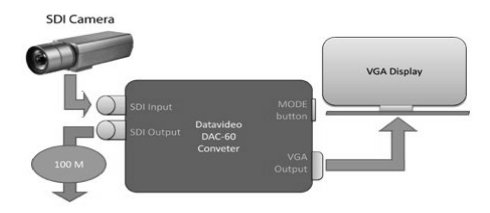

# 5. LED Indication

The DAC-60 works with nine presets, which can be selected by pressing the menu button.

| Resolution        | LED Indication |
|-------------------|----------------|
| 800 x 600 60Hz    | •00            |
| 800 X 600 60H2    | 000            |
| 1024 768 6047     | 000            |
| 1024 \$ 708 0012  | 000            |
| 1280 x 800 6047   | 00•            |
| 1280 x 800 00112  | 000            |
| 1280 x 1024 60Hz  | 000            |
| 1280 X 1024 00112 | •00            |
| 1266 7 768 6047   | 000            |
| 1300 x 708 00112  | 000            |
| 1400 x 1050 60Hz  | 000            |
| 1400 X 1050 00112 | 00•            |
| 1600 x 1200 60Hz  | ••0            |
| 1800 X 1200 0012  | 000            |
| 1920 x 1080 60Hz  | 0              |
| 1920 X 1080 0012  | 000            |
| 1920 x 1200 60Hz  | 00•            |
| 1920 x 1200 0012  | •00            |
| •: LED ON         | o: LED OFF     |

## 6. Firmware Upgrade

Firmware is upgradable in the field using the integrated USB port.

- Step 1- Connect the DAC-60 to PC by USB cable. Connect the supplied 12V PSU to DC IN socket and turn off the power.
- Step 2- Open the "Datavideo Upload Firmware" program and turn on the DAC-60 power.

| 🏘 Datavideo Upload Firmware |                                                                                    |  |
|-----------------------------|------------------------------------------------------------------------------------|--|
| datavi                      | le 🕫 Datavideo Technologies Co., Ltd.                                              |  |
| Connection c                | heck<br>ect Disconnected                                                           |  |
| Load file<br>File name:     | E:\Service Web Site\Converters\dac60\DAC-60_2014.10.07\Firmware & Upload Open File |  |
| File size:                  | Checksum: Save                                                                     |  |
| Status                      | Start                                                                              |  |

Step 3 - Press the **Connect** button.

| 🧠 Data vid              | eo Upload Firmware 📃 🗖 🗙                                                           |
|-------------------------|------------------------------------------------------------------------------------|
| data⊮                   | oleo Datavideo Technologies Co., Ltd.                                              |
| Connection c            |                                                                                    |
| Load file<br>File name: | E:\Service Web Site\Converters\dac60\DAC-60_2014.10.07\Firmware & Upload Open File |
| File size:              | Checksum: Save                                                                     |
| Status                  |                                                                                    |
|                         | Start                                                                              |
|                         |                                                                                    |

Step 4 - Press **Open File** button to select firmware.

| Connection check Disconnect Connected Load file File name: Et/Service Web Site/Converters/idoc60/DAC-60_2014.10.07/Firmware & Uplos Open File File size: Checksum: Save | Datavid                 | eo Upload Firmware                                                                              |
|----------------------------------------------------------------------------------------------------|-------------------------|-------------------------------------------------------------------------------------------------|
| File size:                                                                                                    | Connection of<br>Discon | ed:<br>ect Connected<br>E:1Service Web StelConvertersIdec60/DAC-60_2014.10.07/Firmware & Upload |
|                                                                                                    | File size:              | Checksum: 5ave                                                                                  |

Step 5 - Press Start button to update the firmware.

| 🗢 Datavideo Upload Firmware |                         |                                                               |  |
|-----------------------------|-------------------------|---------------------------------------------------------------|--|
| data∀                       | ideo <sup>®</sup> Datav | deo Technologies Co., Ltd.                                    |  |
| Connection d<br>Discon      | nect Conne              | cted                                                          |  |
| File name:                  | E:\Service Web Site\0   | onverters\dac60\DAC-60_2014.10.07\Firmware & Upload Open File |  |
| File size:                  | 59480 Bytes             | Checksum: 0xA1F7 Save                                         |  |
| Status                      |                         | 1/1 Start                                                     |  |

Step 6 – Close the "Datavideo Upload Firmware" program

**Note:** The latest Firmware updates and Software applications for the DAC-60 can be obtained by contacting your local Datavideo office or dealer. A list of regional Datavideo offices is provided at the rear of this manual.

## 7. DAC-60 Center Utility Features

Please copy the DAC-60 Center.exe utility software from the supplied CD to your Windows computer. Now connect the DAC-60 by USB cable to the same computer. Switch on the DAC-60 and then launch the DAC-60 Center utility software.

Note: When the application is on, the first priority is PC.

| Control Priority | Function                    |
|------------------|-----------------------------|
| 1                | PC Controller (Application) |
| 2                | Box Controller (Button)     |

1. Click on the Information tab to display the input format & firmware version.

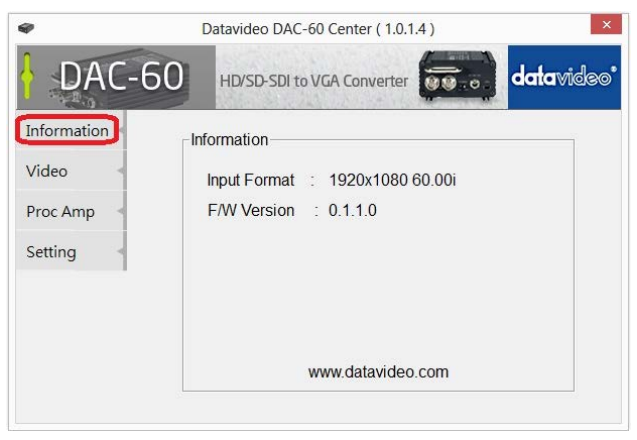

- 2. Click on the Video tab to enter the video setup.
- 3. Set the aspect ratio and output format then click Apply.

| Ø       | Datavideo DAC-60 Center ( 1.0.1.4 ) | ×       |
|---------|-------------------------------------|---------|
| DAC-6   | HD/SD-SDI to VGA Converter          | avideo' |
| Apply - |                                     |         |
| Return  | Aspect Ratio                        |         |
|         | Full Screen >>                      |         |
|         | Output Format                       |         |
|         | 800x600 60Hz <<                     | >>      |
|         |                                     |         |
| Refresh |                                     |         |

- 4. Click the **Proc AMP** tab to adjust the picture settings.
- 5. Set the Brightness, Contrast, Hue and Saturation values.

| ø         | Datavideo DAC-60 Center (1.0.1.4) |
|-----------|-----------------------------------|
| DAC-6     | HD/SD-SDI to VGA Converter        |
| Default < | - Proc Amp                        |
| Return    | - Floc Allip                      |
| Return    | Brightness 128                    |
|           | Contrast 128                      |
|           | Hue 128                           |
|           | Saturation 128                    |
|           |                                   |

- 6. Click the Setting tab to access the restore factory defaults window.
- 7. Set the OSD Hide Function Enable/ Disable.
- 8. Click the Factory Default button to reset the DAC-60 to factory defaults.

| <b>e</b> | Datavideo DAC-60 Center ( 1.0.1.4 ) |  |
|----------|-------------------------------------|--|
| DAC-6    | HD/SD-SDI to VGA Converter          |  |
| Apply <  |                                     |  |
| Return   | OSD Hide Mode                       |  |
|          | Disable >>                          |  |
|          | A Factory Default                   |  |

# 8. Specifications

| Supported Input Video<br>Formats | SD - 720 x 480 i / 720 x 576 i<br>HD - 1280 x 720 50p/60p/59.94p<br>1920 x 1080 50i/60i/59.94i<br>1920 x 1080 24p/25p/30p<br>3G - 1920 x 1080 50p/60p/59.94p                  |
|----------------------------------|----------------------------------------------------------------------------------------------------|
| SDI Formats                      | SD-SDI (SMPTE 259M)<br>HD-SDI (SMPTE 292M)<br>3G-SDI (SMPTE 494M/495M)                                                                                                    |
| VGA Output Formats               | 800 x 600<br>1024 x 768(XGA projector)<br>1280 x 800(WXGA projector)<br>1280 x 1024<br>1366 x 768<br>1400 x1050<br>1600 x 1200<br>1920 x 1080<br>1920 x 1200(WUXGA projector) |
| Re-clock Function                | Yes (Default)                                                                                                    |
| Firmware Updates                 | USB                                                                                                    |
| Software Support                 | Yes (OS: Windows XP/ Windows 7)                                                                                                    |
| Coaxial Cable Type               | RG6/RG59 (75Ω)                                                                                                    |
| Cable Equalization               | 3G: 140m of RG6/ 100m of RG59<br>HD: 200m of RG6/ 140m of RG59<br>SD: 400m of RG6/ 280m of RG59                                                                               |
| Input Connections                | 1 x BNC [SDI]                                                                                                    |
| Output Connections               | 1 x VGA<br>1 x BNC [SDI]                                                                                                    |
| BNC Connectors                   | 3G 75 $\Omega$ inter-locked socket                                                                                                    |
| Button                           | VGA Format Switching                                                                                                    |
| Power Source                     | AC 100 ~ 240 V / DC (12V/3.6W)                                                                                                    |

# Service & Support

It is our goal to make your products ownership a satisfying experience. Our supporting staff is available to assist you in setting up and operating your system. Please refer to our web site www.datavideo.com for answers to common questions, support requests or contact your local office below.

#### Datavideo Taiwan

Datavideo Technologies Co. Ltd 10F. No. 176, Jian 1st Rd., Chung Ho District, New Taipel City 235, Taiwan, R.O.C. Tel: +886-2-8227-2888 Fax: +886-2-8227-2777 E-mail:service@datavideo.com.tw

#### Datavideo USA

Datavideo Corporation 7048 Elmer Avenue. Whittier, CA 90602, U.S.A. Tel;+1-562-696 2324 Fax:+1-562-698 6930 E-mail:sales@datavideo.us

#### Datavideo Hong Kong

Datavideo Hong Kong Ltd G/F,,26 Cross Lane Wanchai, Hong Kong Tel: +852-2833-1981 Fax: +852-2833-9916 E-mail:info@datavideo.com.hk

#### Datavideo Europe

Datavideo Technologies Europe BV Floridadreef 106 3565 AM Utrecht, The Netherlands Tel:+31-30-261-96-56 Fax:+31-30-261-96-57 E-mail:Info:@datavideo.nl

#### Datavideo China

Datavideo Technologies China Co 101,NO.618,LluYing Rd,Zhabel District, Shanghai,China

Tel: +86 21-5603 6599 Fax: +86 21-5603 6770 E-mail:service@datavideo.cn

#### **Datavideo France**

Datavideo France s.a.r.I Cité Descartes 1,rue Albert Einstein Champs sur Marne 774477-Marne la Vallée cedex 2 Tel:+33-1-60370248 E-mail: info@datavideo.fr

#### Datavideo United Kingdom

Datavideo UK Limited Units 8 2 Waterside Business Park Hadfield, Glossop, Derbyshire SK13 1BE, UK Tel:+44-1457 851 000 Fax:+44-1457 850 984 E-mail:sales@datavideo.co.uk

#### Datavideo Singapore

Datavideo Technologies (S) PTE Ltc No. 178 Paya Lebar Road #06-03 Singapore 409030

Tel:+65-6749 6866 Fax:+65-6749 3266 E-mail:sales@datavideo.sg

#### Datavideo India

Datavideo Technologies India Pvt L A-132, Sec-63,Noida-201307, Uttar Pradesh (UP), India. Tel:+91-0120-2427337 Fax:+91-0120-2427338 E-mail: sales@datavideo.in

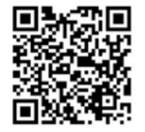

Please refer to our website for update the latest version manual. www.datavideo.com/Converters/DAC-60

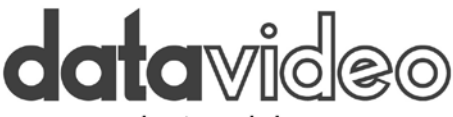

## www.datavideo.com

All the trademarks are the properties of their respective owners. Datavideo Technologies Co., Ltd. All rights reserved 2018 Mar.14.2016 P/N: G082060576B7